# **Best Possible Medication History**

Documentation of Best Possible Medication History (BPMH)

1. Click on the "Orders" Tab on the Menu Bar

| QEHTWO, PT14                       |                 |                                                                                                    |                                 |                                                   | + I                                                    |
|------------------------------------|-----------------|----------------------------------------------------------------------------------------------------|---------------------------------|---------------------------------------------------|--------------------------------------------------------|
| QEHTWO, PT14<br>Emergency (2016-De | ec-01 09:36 - : | 2016-Dec-03 04:30]                                                                                                    | Age:70 years<br>DOB:1946-Jun-23 | Sex:Female<br>MRN:019000037                       | Loc:Unit 2 QEH; 218; 2<br>** Allergies Not Recorded ** |
| Menu                               |                 | < > - 📅 Hand Off                                                                                                    |                                 |                                                   |                                                        |
| Hand Off                           |                 | 44 B B B B 8 11005 10                                                                                                    |                                 |                                                   |                                                        |
| Discharge Summary                  |                 |                                                                                                    |                                 |                                                   |                                                        |
|                                    | T Add           | Open chart and go to the "O                                                                                                    | rders" tab                      | shift summary                                     |                                                        |
| Task List                          |                 | QEH .                                                                                                    | MRN: 019000037 FIN:             | 1900000059 Isolation: Visit Reason: Hyperglycemia |                                                        |
|                                    |                 | Patient Information                                                                                                    | =• 👁                            | Vital Signs 👻                                     | Active Orders                                          |
|                                    |                 | Reason For Visit: Hyp                                                                                                    | erglycemia                      | Last 72 hours for the selected visit 🔻            |                                                        |
|                                    |                 | Primary Physician: Doe                                                                                                    | John, MD                        | No results found                                  | Communication Orders (0)                               |
|                                    | <b>•</b> Add    | Attending Physician: Test                                                                                                    | , CPOE Physician, MD            |                                                   | Selected visit                                         |
|                                    |                 | Admitting Physician: Doe                                                                                                    | , Jane, MD                      | Measurements and Weights (0)                      | No results found                                       |
|                                    |                 | Admit Date: 12/0                                                                                                    | 01/16                           |                                                   | 10 10010 10010                                         |
|                                    |                 | Advance Directive: No r                                                                                                    | esuits found                    | Labs                                              | Documents (0) 🚽                                        |
|                                    |                 | Code Status: No                                                                                                    | results found                   | Last 7 days for the selected visit 🔻              |                                                        |
| Review Chart                       |                 | 4 Emergency Contact (1)                                                                                                    | Conto round                     |                                                   | Home Medications (6)                                   |
| Documente                          |                 | MacDonald, Bob: (902                                                                                                    | 2) 626-1111                     | No results found                                  |                                                        |
|                                    |                 |                                                                                                    |                                 | Disensetic Impaine (0)                            | Immunizations (0)                                      |
|                                    |                 | Patient Background                                                                                                    | =- @                            | Diagnostic imaging (0)                            | Overdue Tasks (0)                                      |
| Allergies                          | Add             | Selected visit                                                                                                    |                                 | Medications                                       | E- O                                                   |
|                                    |                 | Attending Test, CPOE Physician,                                                                                                    | MD 12/19/16 16:20               |                                                   |                                                        |
| A first sectors                    |                 | Reference in the second second s |                                 |                                                   |                                                        |

2. Click on "Document Medication by Hx" button

| Emergency [2016-Dec-01 09:36 - 2 | 2016-Dec-03 04:30]                           | DOB:1946-Jun-23                 | MRN:019000037 |
|----------------------------------|----------------------------------------------|---------------------------------|---------------|
| Menu 4                           | < 🖂 - 🔒 Med List                             |                                 |               |
| Hand Off                         | + Add Document Medication by Hx Reconciliati | on 🕶 🔗 Check Interactions       |               |
| Discharge Summary                |                                              |                                 |               |
| Orders 🕂 Add                     | Orders Medication List                       | Click on "Document Medication b | y Hx"         |
| Task List                        | Display: All Medications (All Statuses)      |                                 |               |
| MAR                              | Display. In internetion ( in elastero)       | •                               |               |
| MAR Summary                      | 🖼 🕫 Status 🔗 Last Updated                    | Order Name 🔺                    | Details       |
|                                  | ⊿ Medications                                |                                 |               |

#### No Known Home Medications/Unable to Obtain Information

If the patient does not have any home medications or if you are unable to obtain the home medication information, you will have the option to select "No Known Home Meds" or "Unable to Obtain Information".

| En | iergen | icy [2016-Dec-01 09:36 - 2016-D                 | ec-03 | 04:30]           |          |          | DOB:1946                  | -Jun-2 |
|----|--------|-------------------------------------------------|-------|------------------|----------|----------|---------------------------|--------|
| +  | Add    | Modication History<br>No Known Home Medications |       | Jnable To Obtain | Informat | tion     | Use Last Compliance       | ]      |
| ►I | Searc  | sh:                                             | ۹,    | Starts with 🛛 🚽  | Туре: <  | <b>J</b> | Document Medication by Hx | •      |

**BPMH** must be completed within 24 hours of admission for Inpatients.

## Icons on the Documented Meds by History screen

|                                           |                   | 4 Medication histor |
|-------------------------------------------|-------------------|---------------------|
| ⊿ Home Medications                        | Prescription Icon |                     |
| amoxicillin                               |                   | rescribed           |
| Clarithromycin (Bia                       | rescribed         |                     |
| S apovin                                  | Documented Hom    | nented              |
| e metFORMIN                               | medication Icon   | bed                 |
| multivitamin (Stre<br>Vitamins oral table | t)                | ocumented           |

#### To add a new home medication:

- 1. Click on ADD button
- 2. Type first few letters of the medication into the "Search" window
- 3. The Search should be set to "Starts With"
- 4. Select correct drug from the list that appears

| +                                                                                          | Add   | Medication Histo | ory<br>ome Medications | 🗌 Unable T  | o Obtain Informatio | n 🔄 Use Last Compliance     |               |
|--------------------------------------------------------------------------------------------|-------|------------------|------------------------|-------------|---------------------|-----------------------------|---------------|
| H                                                                                          | Searc | e penic          |                        | Starts      | with 🔫 Type: 🖉      | Document Medication by Hx 🚽 |               |
|                                                                                            | A L   | Jp 🚮 Home        | 🚖 Favorites            | • 🗀 Folders | Folder:             | Search within               | Medications 🚽 |
| penicillAMINE<br>penicillin G benzathine<br>penicillin G procaine                          |       |                  |                        |             |                     |                             |               |
| penicillin G procaine<br>penicillin G sodium<br>penicillin procaine<br><u>penicillin V</u> |       | Select the       | e correct drug         |             |                     |                             |               |
|                                                                                            |       |                  |                        |             |                     |                             |               |

 Select an order sentence from the list that appears. If the details are not exactly what you are looking for, pick an order sentence that is closest to the home medication information you need. (Details may be easily changed later in the process)

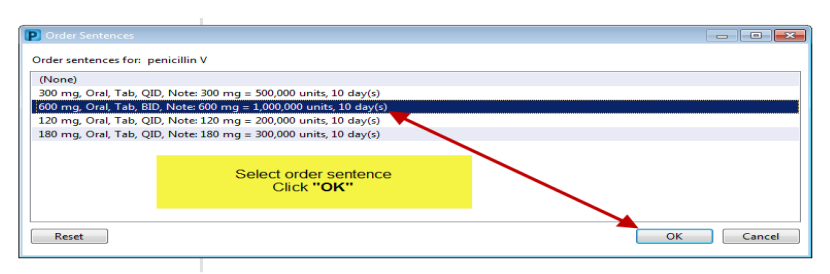

- 6. Details window will appear
- 7. IF necessary you can correct dose or frequency information at this time
- 8. Click in field(s) you wish to adjust and make the required change(s)

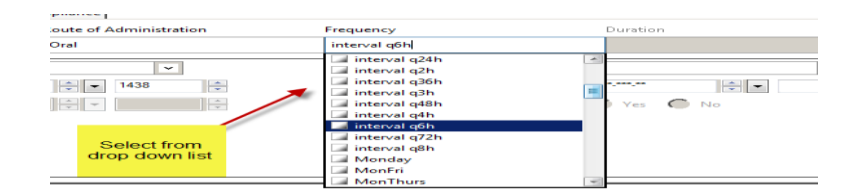

- 9. Click on "Compliance" tab
- 10. The "Status" and the "Information Source" must be completed on all medications

| - |                                                         |       |                     |
|---|---------------------------------------------------------|-------|---------------------|
| 3 |                                                         |       |                     |
| 0 | Details ) 🛞 Order Comment 🛛 💬 Compliance                |       |                     |
|   |                                                         |       |                     |
|   | Status Status                                           | ource | Last dose date/time |
|   | Suntaking, saurected                                    | •     |                     |
|   | Comment                                                 |       |                     |
|   |                                                         |       |                     |
|   | "Status" and "Information Source" must be completed for |       |                     |
|   | each medication entered                                 |       |                     |
|   |                                                         |       |                     |

11. Select appropriately from the drop down menus that appear

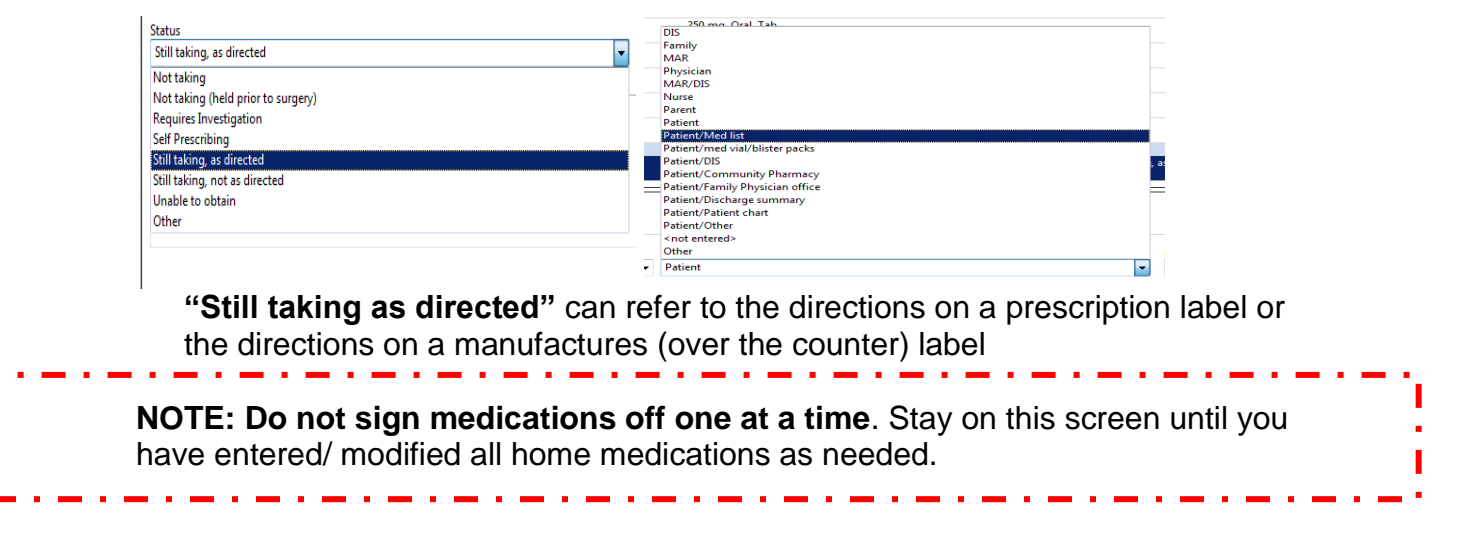

## To Discontinue a medication that the patient is no longer taking:

- 1. Select the medication you wish to remove
- 2. Right click and Select "Complete"

| amoxicillin                                                                                                   | Prescribed | 250 mg, Oral, Cap,<br>T1D, Start: 2016-Dec                     |
|----------------------------------------------------------------------------------------------------|------------|----------------------------------------------------------------|
| 📕 clarithromycin (Biaxin)                                                                                     | Prescribed | 250 mg, Oral, Tab,<br>BID                                      |
| ි digoxin                                                                                                    | Documented | 0.125 mg, Oral, Tab,<br>Daily                                  |
| e metFORMIN                                                                                                   | Prescribed | 500 mg, Oral, Tab,<br>BID                                      |
|                                                                                                    |            |                                                                |
| multivitamin (StressTabs Multiple<br>Vitamins oral tablet)                                                    | Documented | Modify                                                         |
| <ul> <li>multivitamin (StressTabs Multiple<br/>Vitamins oral tablet)</li> <li>temazepam (Restoril)</li> </ul> | Documented | Modify<br>Suspend                                              |
| <ul> <li>multivitamin (StressTabs Multiple<br/>Vitamins oral tablet)</li> <li>temazepam (Restoril)</li> </ul> | Documented | Modify<br>Suspend<br>Complete                                  |
| <ul> <li>multivitamin (StressTabs Multiple<br/>Vitamins oral tablet)</li> <li>temazepam (Restoril)</li> </ul> | Documented | Modify<br>Suspend<br>Complete<br>Cance/DC                      |
| ရာ multivitamin (StressTabs Multiple<br>Vitamins oral tablet)<br>မိမိ temazepam (Restoril)                    | Documented | Modify Lobo (22 42)<br>Suspend<br>Complete<br>CanceUDC<br>Void |

3. Medication will move to a "Pending Home Medications" list and will have a strike thru it

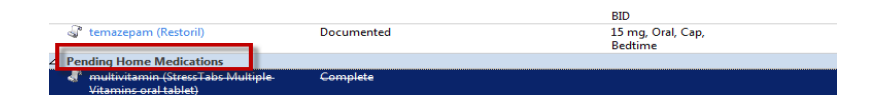

# \*\*\* ICON's that appear on the Documented Home Medication Screen (BPMH)

You will notice one of two different icons next to the name of the home medication

**The scroll** indicating this med was documented by a nurse or pharmacy technician

The Pill Bottle indicating the physician completed a prescription for this medication

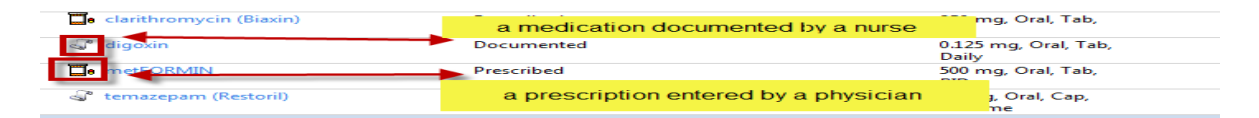

Note: a Nurse is able to modify the details of a medication documented by another nurse or a pharmacy technician. Nurses <u>cannot modify the details</u> of a prescription written/entered by a physician.

# To Modify a Documented Home Medication 🚽

- 1. Right click on the medication
- 2. Choose Modify.

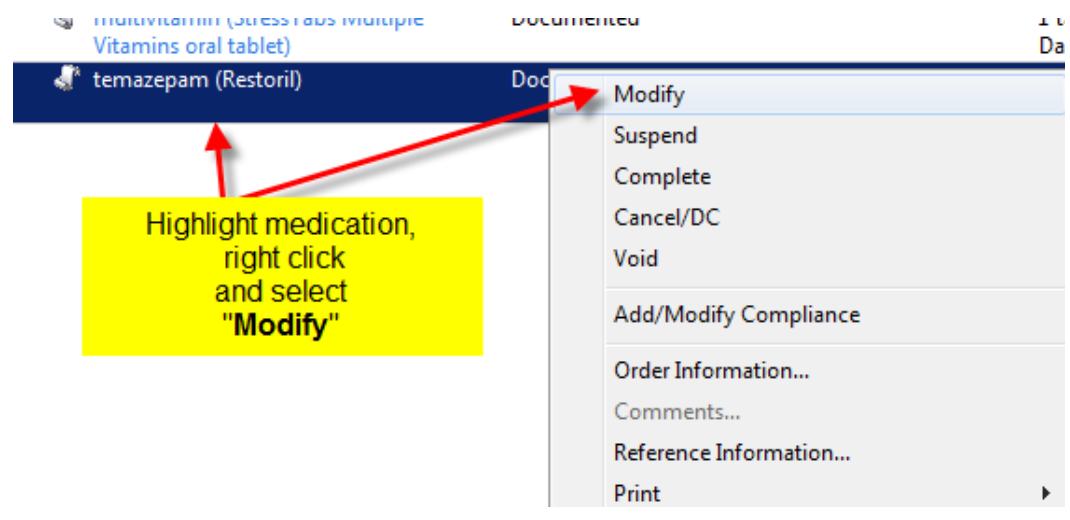

3. The Details screen will open and you can modify any detail or change the compliance as necessary

|   | 🦨 temazepam (Restoril)          | Modify                  |         | 15<br>Be                 | i mg, Oral, Cap,<br>edtime, Stop: 2017    |        |             |               |     |       |   |
|---|---------------------------------|-------------------------|---------|--------------------------|-------------------------------------------|--------|-------------|---------------|-----|-------|---|
| = | - Dublic tomazanam              | (Bastaril)              |         | Dotails                  | window opens                              |        |             |               |     |       | _ |
| ĺ | Details Inder Comments          |                         | _       | Change det<br>Open "Comp | ails as required or<br>liance" window and |        |             |               |     |       |   |
|   | Dose                            | Route of Administration | Fre     | Add Informatio           | on sources and status                     |        | nse         |               |     |       |   |
|   | 15 mg                           | Oral                    | Bedtime |                          |                                           |        |             |               | + 2 | h lh. | 1 |
|   | Drug For                        | rm: Cap                 | ~       |                          |                                           | PRN:   |             |               | ~   |       |   |
|   | Additional Medication Informati | or Drug Form            |         |                          | Start Date                                | /Time: |             | × v           |     | *     |   |
|   |                                 |                         |         |                          | Stop Date                                 | /Time: | 2017-Dec-19 | <b>→ →</b> 16 | 646 | •     |   |
|   |                                 |                         |         |                          |                                           |        |             |               |     |       |   |

4. Click on the down arrow to return the main screen.

.

| ▼ Prtails for temazepam (Restoril) |                                                                                                    |          |  |  |  |  |  |
|------------------------------------|----------------------------------------------------------------------------------------------------|----------|--|--|--|--|--|
| Details Order C<br>Dose<br>15 mg   | When details modified as required, click on<br>The <b>black delta ( arrow)</b> to return to the main<br>screen | Duration |  |  |  |  |  |
|                                    | Drug Form: Cap 🗸                                                                                               |          |  |  |  |  |  |

Dealing with Prescription Medications History (BPMH)

1. IF all the order details remain the same: Complete the "Status" and

"Compliance" by: Right clicking and selecting "Add/Modify Compliance"

| Order Name                                                             | Status                                                                                                    | Details                                             |
|------------------------------------------------------------------------|----------------------------------------------------------------------------------------------------|-----------------------------------------------------|
| ⊿ Home Medications<br>☐ amoxicillin                                    | Prescribed                                                                                                    | 250 mg, 0<br>TID, Start                             |
| clarithromycin (Biaxin)     digoxin     metFORMIN                      | Recorded<br>Modify without Resending<br>Suspend<br>Complete                                                                      | 250 mg, 6<br>BID<br>0.125 mg<br>Daily<br>500 mg, 0  |
| Turnin (StressTabs M<br>Vitamins oral tablet)<br>Turnazepam (Restoril) | Cancel/DC<br>Void<br>Add/Modify Compliance                                                                                       | BID<br>1 tab(s), 0<br>Daily<br>15 mg, 0             |
|                                                                        | Order Information<br>Comments<br>Reference Information<br>Print<br>Enable Edit on the Line<br>Disable Order Information Haussian | Right Click<br>Select<br>"Add/Modify<br>Compliance" |

2. If you have additional information you wish to add:

Click in "comment" box and add information about compliance.

|   | ▼ Details                          |                                                       |   |
|---|------------------------------------|-------------------------------------------------------|---|
|   | n Compliance                       |                                                       |   |
|   | Status                             |                                                       |   |
|   | Still taking, as directed          | Add any additional information you wish to share with | • |
|   | Comment                            |                                                       |   |
|   | On day three of a three day course |                                                       |   |
|   |                                    |                                                       |   |
| ļ |                                    |                                                       |   |

#### 3. If the dose, route or frequency are different:

- Click on "Add" to enter the drug from scratch
- Follow instructions "To Add a new medication"
- When you have added the new information and compared it to the prescription for accurracy
- "Complete" the prescription as instructed in section "To Discontinue a medication patient is no longer taking"

#### In Review:

When completed

 All medications should have 2 information sources and status entered Reconciliation Status bar should display a Green Checkmark

| ale To Obtain Informati | BPMH not done or not signed off            |                        |                                |                             |                     | Reconciliation Status<br>Meds History Admission | Discharge |
|-------------------------|--------------------------------------------|------------------------|--------------------------------|-----------------------------|---------------------|-------------------------------------------------|-----------|
| atus                    | Details                                    | Last Dose Date/Time    | Information Source             | Compliance Status           | Compliance Comments |                                                 |           |
|                         | Medication history has not yet been        | documented. Please doc | ument the medication history   | for this patient encounter. |                     |                                                 |           |
|                         |                                            |                        |                                |                             |                     |                                                 |           |
| escribed                | 250 mg, Oral, Cap,<br>TID, Start: 2016-Dec |                        | Patient/med vial/blister packs | Still taking, as directed   |                     |                                                 |           |

- 2. If you are entering medications and you are unable to finalize the BPMH:
  - Leave the green check in the box "Leave Med History Incomplete-finish later"
  - Click on "Document History"

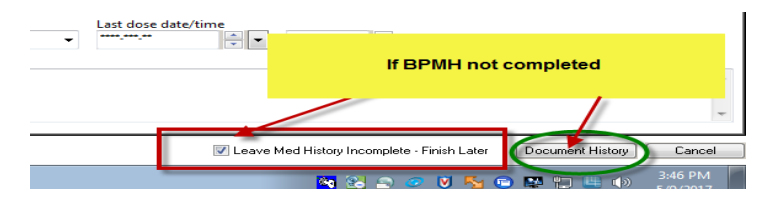

## **Document History**

- 1. Will Save the information already entered
- 2. Will Record the name of the clinician who entered information, and the time the

information was entered

3. Will Not change the Reconciliation Status

| st Compliar | nce                                        |                        |                                | Will r       | not change status |                                              | Reconciliation Status<br>Meds History | mission 😗 Dischar |
|-------------|--------------------------------------------|------------------------|--------------------------------|--------------|-------------------|----------------------------------------------|---------------------------------------|-------------------|
|             | Details                                    | Last Dose Date/Lime    | Information Source             | Complian     | ce Status         | Compliance Comments                          |                                       |                   |
|             | 🕒 Läst I                                   | Documented On 2017-May | -09 15:49 (Test, CPOE RN, RN)  | >            |                   |                                              |                                       |                   |
|             |                                            |                        |                                | ~            |                   |                                              |                                       |                   |
|             | 250 mg, Oral, Cap,<br>TID, Start: 2016-Dec |                        | Patient/med vial/blister packs | Stillhaking  | , as directed     |                                              |                                       |                   |
|             | 250 mg, Oral, Tab,<br>BID                  |                        | Patient/med vial/blister packs | Still taking | System will ree   | System will record name of nurse who entered |                                       |                   |
|             | 0.125 mg, Oral, Tab<br>Daily               |                        | Patient/med vial/blister packs | Still taking |                   | Information                                  |                                       |                   |

# When the medication history is completed:

| <br>Remove "Green checkmark" and cl<br>"Document History" |        |              |
|-----------------------------------------------------------|--------|--------------|
|                                                           |        |              |
| Deave Med History Incomplete - Finish Later               | Docume | nt History C |

#### Removing the "Green Checkmark" will:

- 1. Sign the BPMH off as completed
- 2. Change the Reconciliation status

| Use Last Compliance                                        |                       | Will change state  | us to "Completed"     | Reconciliation Stat is<br>Meds History |  |
|------------------------------------------------------------|-----------------------|--------------------|-----------------------|----------------------------------------|--|
| Detai                                                      | s Last Dose Date/Time | Information Source | Compliance Status     | Compliance Comments                    |  |
| ✓ Last Documented On 2017-May-09 15:54 (Test, CPOE RN, RN) |                       |                    |                       |                                        |  |
| L. L. L. L. L. L. L. L. L. L. L. L. L. L                   |                       |                    |                       |                                        |  |
| 200                                                        | 0.1.0                 | B                  | COLUMN 11 IN 11 IN 11 |                                        |  |

## In the Order window:

There are three Tabs:

- 1. Details Tab
  - If necessary, the Dose and Frequency may be modified in this window
  - Additional Medication Information (ADI) window available to enter any additional information (for example- the dose was decreased from 0.25 mg last Tuesday at the direction of Dr. Smith)

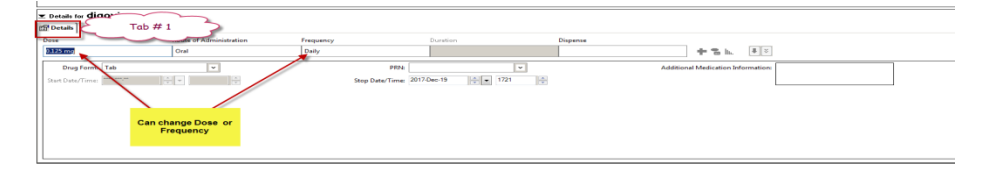

2. Order Comments Tab: **Do not use this Tab**. Information placed in this tab cannot be seen face up by the physician in the Med Reconciliation Screen.

| ▼ Details for <b>digoxin</b> | Tab # 2                 |                             |                 |          |
|------------------------------|-------------------------|-----------------------------|-----------------|----------|
| Dose                         | Boute of Administration | Frequency                   | Duration        | Dispense |
| 0.125 mg                     | Oral                    | Proventing Wooder Commenter | 1               |          |
| Drug Form: Tab               | ~                       | Do not use "Order Comments" | ~               |          |
| Start Date/Time:             |                         |                             | Dec-19 🔷 💌 1731 | •        |
|                              |                         |                             |                 |          |
|                              |                         |                             |                 |          |

# 3. Compliance Tab

- Status –Indicates if the patient is taking the medication as directed. There is a drop down menu to use for reason of non-compliance
- Information Source –two sources are required for each medication entered. Options are available in a drop down menu.

| ▼ Details for digoxin                       |                                                                                                    |                     |
|---------------------------------------------|----------------------------------------------------------------------------------------------------|---------------------|
| Status<br>Silintania, Sheerted<br>Comment   | Information source Patient DB DB Phylician Phylician Phy | Last dose date/time |
| (2 sources) required<br>for each medication | MAR/DIS<br>Nurse<br>Parent<br>Patient/Med list<br>Patient/Med list                                                                                                    |                     |
|                                             | Patient/OfS<br>Patient/Community Pharmacy<br>Patient/Discharge summary<br>Patient/Discharge summary                                                                                                    |                     |

- When the "Information Source" is completed the information is visible in the medication line.
- If it is not completed then there is no information in this field.
  - Information sources are a requirement for the physician medication
    reconciliation process

| Image: Medication history has not yet been documented. Please document the medication history for this patient encounter. |                                 |                                            |                                                          |  |  |
|----------------------------------------------------------------------------------------------------|---------------------------------|--------------------------------------------|----------------------------------------------------------|--|--|
| △ Home Medications                                                                                                    |                                 |                                            |                                                          |  |  |
| amoxicillin                                                                                                    | Prescribed                      | 250 mg, Oral, Cap,<br>TID, Start: 2016-Dec | Patient/med vial/blister packs Still taking, as directed |  |  |
| a clarithromycin (Biaxin)                                                                                                 | Sourcing and Complilance done   | 250 mg, Oral, Tab,<br>DID                  | Patient/med vial/blister packs Still taking, as directed |  |  |
| 🖓 digoxin                                                                                                    | CORRECT                         | 0.125 mg, Oral, Tab,<br>Daily              | Patient/med vial/blister packs Still taking, as directed |  |  |
| ter metFORMIN                                                                                                    | Prescribed                      | 500 mg, Oral, Tab,<br>BID                  | Patient/med vial/blister packs Still taking, as directed |  |  |
| multivitamin (StressTabs Multiple<br>Vitamins oral tablet)                                                                | Documented                      | 1 tab(s), Oral, Tab,<br>Daily              |                                                          |  |  |
| 🖉 temazepam (Restoril)                                                                                                    | Documented                      | 15 mg, Oral, Cap,<br>Bedtime               |                                                          |  |  |
|                                                                                                    | Sourcing and Complia<br>INCORRE | ance not done<br>CT                        |                                                          |  |  |